# Esempio di configurazione da ASA a ASA da dinamica a statica con IKEv1/IPsec

# Sommario

Introduzione Prerequisiti Requisiti Componenti usati Configurazione Esempio di rete **Configurazione ASDM** Central-ASA (peer statico) Remote-ASA (Dynamic Peer) **Configurazione CLI** Configurazione ASA centrale (peer statico) Remote-ASA (Dynamic Peer) Verifica **ASA** centrale **Remote-ASA** Risoluzione dei problemi Remote-ASA (iniziatore) Central-ASA (risponditore) Informazioni correlate

# Introduzione

In questo documento viene descritto come abilitare l'appliance ASA (Adaptive Security Appliance) per accettare connessioni VPN IPsec dinamiche da sito a sito da qualsiasi peer dinamico (in questo caso, ASA). Come mostrato nel diagramma reticolare di questo documento, il tunnel IPsec viene stabilito solo quando il tunnel viene avviato dall'estremità remota dell'appliance ASA. L'appliance ASA centrale non può avviare un tunnel VPN a causa della configurazione IPsec dinamica. L'indirizzo IP di Remote-ASA è sconosciuto.

Configurare l'appliance ASA centrale in modo che accetti dinamicamente le connessioni da un indirizzo IP con caratteri jolly (0.0.0/0) e da una chiave precondivisa con caratteri jolly. Remote-ASA viene quindi configurato per crittografare il traffico dalle subnet locali a Central-ASA come specificato dall'elenco degli accessi crittografati. Entrambe le parti eseguono l'esenzione NAT (Network Address Translation) per ignorare NAT per il traffico IPsec.

# Prerequisiti

## Requisiti

Nessun requisito specifico previsto per questo documento.

## Componenti usati

Per questo documento, è stato usato il software firewall Cisco ASA (5510 e 5520) versione 9.x e successive.

Le informazioni discusse in questo documento fanno riferimento a dispositivi usati in uno specifico ambiente di emulazione. Su tutti i dispositivi menzionati nel documento la configurazione è stata ripristinata ai valori predefiniti. Se la rete è operativa, valutare attentamente eventuali conseguenze derivanti dall'uso dei comandi.

## Configurazione

Nota: per ulteriori informazioni sui comandi menzionati in questa sezione, usare lo <u>strumento</u> <u>di ricerca dei comandi (solo utenti registrati).</u>

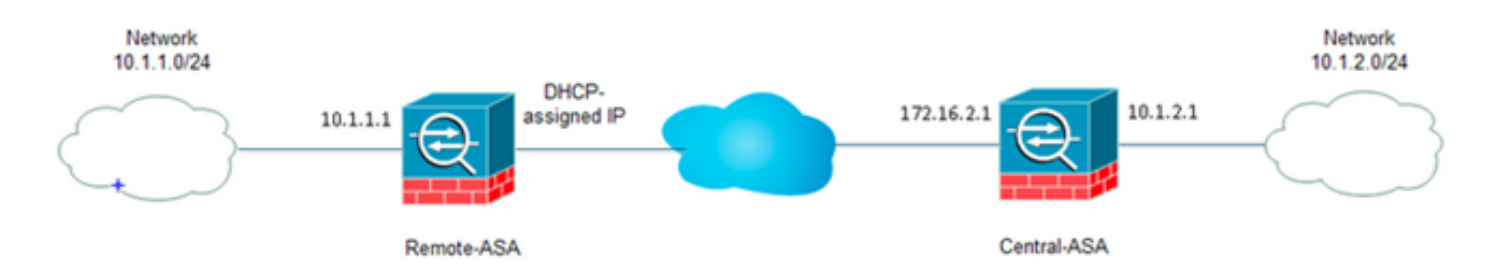

## Esempio di rete

## **Configurazione ASDM**

#### Central-ASA (peer statico)

Su un'ASA con indirizzo IP statico, configurare la VPN in modo che accetti connessioni dinamiche da un peer sconosciuto mentre autentica il peer usando una chiave già condivisa IKEv1:

 Scegliere Configurazione > VPN da sito a sito > Avanzate > Mappe crittografiche. La finestra visualizza l'elenco delle voci della mappa crittografica già presenti (se presenti). Poiché l'ASA non sa quale sia l'indirizzo IP del peer, per accettare la connessione, è necessario configurare la mappa dinamica con il set di trasformazioni corrispondente (proposta IPSec). Fare clic su Add.

| File View Tools Wizards Window Help                                |                   |                           |                    |                |                       | Pype                   | topic to search | 6     |
|--------------------------------------------------------------------|-------------------|---------------------------|--------------------|----------------|-----------------------|------------------------|-----------------|-------|
| 🔥 Home 🔏 Configuration 🔗 Monitoring 🔚 Save 🔇                       | Refresh 😋 Back (  | 🔵 Forward 💡 Help          | 1                  |                |                       |                        |                 |       |
| Site-to-Site VPN Ø 0                                               | Configuration > 5 | Re-to-Site VPN > Adv      | anced > Crypto Map | 1              |                       |                        |                 |       |
| Connection Profiles                                                | ♦ Add + 🛒 5:00    | - 🏦 Delete   🛧 🗲          | 正面の一へ              | Find 🔠 Diagram |                       |                        |                 |       |
| Certificate Management     Advanced     Tunnel Groups              | Type:Priority     | Traffic Selection  Source | Destination        | Service Action | Transform Set (D/Ev1) | 3Psec Proposal (IKEv2) | Peer            | PPS P |
| DE Polices                                                         |                   |                           |                    |                |                       |                        |                 |       |
| Prec Proposals (Transform Sets)     Prec Prefragmentation Policies |                   |                           |                    |                |                       |                        |                 |       |
| Certificate to Connection Profile Maps     System Options          |                   |                           |                    |                |                       |                        |                 |       |
| ACL Manager                                                        |                   |                           |                    |                |                       |                        |                 |       |
|                                                                    |                   |                           |                    |                |                       |                        |                 |       |
|                                                                    |                   |                           |                    |                |                       |                        |                 |       |
|                                                                    |                   |                           |                    |                |                       |                        |                 |       |
|                                                                    |                   |                           |                    |                |                       |                        |                 |       |
| Convice Setup                                                      |                   |                           |                    |                |                       |                        |                 |       |
| 🕄 Frend                                                            |                   |                           |                    |                |                       |                        |                 |       |
| Remote Access VPN                                                  | -                 |                           |                    |                |                       |                        |                 |       |
| Steto-Ste VRI                                                      | Chable Anti-rep   | lay window size: 64       | •                  |                |                       |                        |                 |       |
| Device Banagement                                                  |                   |                           |                    |                | Apply Reset           |                        |                 |       |

2. Nella finestra Crea regola IPSec, dalla scheda Criterio tunnel (mappa crittografica) - Base, selezionare esterno dall'elenco a discesa Interfaccia e dinamico dall'elenco a discesa Tipo di criterio. Nel campo Priorità, assegnare la priorità per questa voce nel caso in cui vi siano più voci in Mappa dinamica. Quindi, fare clic su Select (Seleziona) accanto al campo IKE v1 IPsec Project (Proposta IPSec IKE v1) per selezionare la proposta IPSec.

|         | Policy (Crypl | to Map) - Basic | Tunnel Po               | licy (Crypto Map)   | - Advanced Traffic S    | election            |               |
|---------|---------------|-----------------|-------------------------|---------------------|-------------------------|---------------------|---------------|
| Ir      | nterface:     | outside         | •                       | Policy Type:        | dynamic 👻               | Priority:           | 1             |
| I]<br>ا | Psec Proposa  | als (Transform  | Sets)                   |                     |                         |                     |               |
| Ik      | E v1 IPsec F  | roposal:        |                         |                     |                         |                     | Select        |
|         |               |                 |                         |                     |                         |                     |               |
| IK      | E v2 IPsec F  | roposal:        |                         |                     |                         |                     | Select        |
|         |               |                 |                         |                     |                         |                     |               |
|         |               |                 |                         |                     |                         |                     |               |
|         |               |                 |                         |                     |                         |                     |               |
| P       | eer Settings  | - Optional for  | <sup>,</sup> Dynamic Cr | ypto Map Entries    |                         |                     |               |
| T       | 'he Connecti  | on Type is app  | ,<br>licable to sta     | tic tunnel policies | only. Uni-directional o | onnection type poli | cies are used |
| f       | or LAN-to-LA  | N redundancy    | . Tunnel poli           | cies of the 'Origin | ate Only' connection ty | ype may specify up  | to 10         |
| r       | edundant pe   | ers.            |                         |                     |                         |                     |               |
|         |               |                 |                         |                     |                         |                     |               |
|         |               |                 |                         |                     |                         |                     |               |
|         | P Address of  | Peer to Be Ad   | ded:                    |                     |                         |                     |               |
| I       |               |                 | _ [                     | Add >>              |                         | Mov                 | /e Up         |
| I       |               |                 |                         |                     |                         |                     |               |
| I<br>[  |               |                 |                         |                     |                         |                     |               |
| I<br>[  |               |                 |                         | Remove              |                         | Move                | Down          |

3. Quando viene visualizzata la finestra di dialogo Seleziona proposte IPSec (set di trasformazioni), scegliere una delle proposte IPSec correnti o fare clic su **Aggiungi** per crearne una nuova e utilizzarla allo stesso modo. Al termine, fare clic su **OK**.

|              | outside 👻            | Policy         | Type: dynamic 🔻 | Priority: 1        | ]   |
|--------------|----------------------|----------------|-----------------|--------------------|-----|
| Psec Proposa | als (Transform Sets) |                |                 |                    |     |
| E v1 IPsec P | roposal: tset        |                |                 | Select             |     |
|              | -                    |                |                 |                    | _   |
| E V2 IPS     | Select IPsec Prop    | osals (Transfo | rm Sets)        |                    | 23  |
|              | Jelect Ir see riop   |                | in sets,        |                    |     |
|              | 🖨 Add 📝 Edit         | Delete         |                 |                    |     |
|              | - Mod Car            | Delete         |                 |                    |     |
|              | Name                 | Mode           | ESP Encryption  | ESP Authentication |     |
| eer Settie   | ESP-3DES-SHA         | Transport      | 3DES            | SHA                | A . |
| eer Jetti    | ESP-3DES-MDS         | Transport      | 3DES            | MD5                |     |
| he Conne     | ESP-DES-SHA          | Tunnel         | DES             | SHA                |     |
| or LAN-to    | ESP-DES-MDS          | Tunnel         | DES             | MD5                |     |
| coundant     | ESP-DES-SHA-T        | Transport      | DES             | SHA                |     |
|              | ESP-DES-MDS-T        | Transport      | DES             | MD5                | =   |
|              | tset                 | Tunnel         | AES-256         | SHA                | -   |
|              | Assigned IPsec Pro   | posals         |                 |                    |     |
|              |                      |                |                 |                    |     |
| P Addres     | Assign-> (S          | ec             |                 |                    |     |
| P Addres     |                      |                |                 |                    |     |
| P Addres     |                      |                |                 |                    |     |

4. Dalla scheda Tunnel Policy (Crypto Map)-Advanced (Avanzate), selezionare la casella di controllo **Enable NAT-T** (obbligatorio se uno dei peer si trova dietro un dispositivo NAT) e la casella di controllo **Enable Reverse Route Injection**. Quando il tunnel VPN arriva per il peer dinamico, ASA installa un percorso dinamico per la rete VPN remota negoziata che punta all'interfaccia

VPN.

| Create IPsec Rule                                                                           | 23 |
|---------------------------------------------------------------------------------------------|----|
| Tunnel Policy (Crypto Map) - Basic Tunnel Policy (Crypto Map) - Advanced Traffic Selection  |    |
| C Enable NAT-T                                                                              |    |
| Enable Reverse Route Injection                                                              |    |
| Security Association Lifetime Settings                                                      |    |
| Time: 8:0:0 hh:mm:ss                                                                        |    |
| Traffic Volume: 🔲 unlimited 4608000 KBytes                                                  |    |
|                                                                                             |    |
|                                                                                             |    |
| Validate incoming ICMP error messages                                                       |    |
| Enable Do Not Fragment (DF) policy                                                          |    |
| Enable Traffic Flow Confidentiality (TFC) packets, This is unavailable if IKEv1 is enabled, |    |
|                                                                                             |    |
|                                                                                             |    |
|                                                                                             |    |
|                                                                                             |    |
|                                                                                             |    |
|                                                                                             |    |
|                                                                                             |    |
|                                                                                             |    |
|                                                                                             |    |
|                                                                                             |    |
| OK Cancel Help                                                                              |    |

Facoltativamente, nella scheda Selezione traffico è possibile anche definire il traffico VPN interessante per il peer dinamico e fare clic su OK.

| Create IPsec    | Rule                                                                         | Σ |
|-----------------|------------------------------------------------------------------------------|---|
| Tunnel Policy ( | (Crypto Map) - Basic Tunnel Policy (Crypto Map) - Advanced Traffic Selection |   |
| Action: 💿 F     | Protect 💿 Do not Protect                                                     |   |
| Source Criter   | ia                                                                           |   |
| Source:         | any4                                                                         |   |
| Destination C   | Iriteria                                                                     |   |
| Destination:    | any4                                                                         |   |
| Service:        | ip                                                                           |   |
| Description:    |                                                                              |   |
| More Opti       | ons                                                                          | ۲ |
| 📝 Enable        | Rule                                                                         |   |
| Source Ser      | vice: (TCP or UDP service only) 😗                                            |   |
| Time Range      | e:                                                                           |   |
|                 |                                                                              |   |
|                 |                                                                              |   |
|                 |                                                                              |   |
|                 |                                                                              |   |
|                 | OK Cancel Help                                                               |   |

| Configuration > Site- | to-Si       | te VPN > Advance | <u>d &gt; Crypto Maps</u> |          |           |                       |
|-----------------------|-------------|------------------|---------------------------|----------|-----------|-----------------------|
| 🖶 Add 🝷 🗹 Edit 🝷      | <u>Î</u> De | elete   🛧 🗲   👗  | 🗈 💼 -   Q, Fin            | d 融 Diag | ram       |                       |
| To a set Defending    | Traf        | ic Selection     | Transform Set (IVEu1)     |          |           |                       |
| Type:Priority         | #           | Source           | Destination               | Service  | Action    | Transform Set (IKEVI) |
| 🖃 interface: outside  |             |                  |                           |          |           |                       |
| dynamic: 65535.1      | 1           | 🏟 any4           | 🌍 any4                    | IP ip    | 🖌 Protect | tset                  |
|                       |             |                  |                           |          |           |                       |
|                       |             |                  |                           |          |           |                       |
|                       |             |                  |                           |          |           |                       |
|                       |             |                  |                           |          |           |                       |
|                       |             |                  |                           |          |           |                       |
|                       |             |                  |                           |          |           |                       |
|                       |             |                  |                           |          |           |                       |
|                       |             |                  |                           |          |           |                       |
|                       |             |                  |                           |          |           |                       |
|                       |             |                  |                           |          |           |                       |
|                       |             |                  |                           |          |           |                       |
|                       |             |                  |                           |          |           |                       |
|                       |             |                  |                           |          |           |                       |
|                       |             |                  |                           |          |           |                       |
|                       |             |                  |                           |          |           |                       |
|                       |             |                  |                           |          |           |                       |
|                       |             |                  |                           |          |           |                       |
|                       |             |                  |                           |          |           |                       |
|                       |             |                  |                           |          |           |                       |
|                       |             |                  |                           |          |           |                       |
|                       |             |                  |                           |          |           |                       |
|                       |             |                  |                           |          |           |                       |
| •                     |             |                  |                           |          |           |                       |
| 📝 Enable Anti-replay  | windov      | w size: 64 👻     |                           |          |           |                       |
|                       |             |                  |                           |          | Apply     | Reset                 |
|                       |             |                  |                           |          |           |                       |

Come accennato in precedenza, poiché l'appliance ASA non dispone di informazioni sull'indirizzo IP dinamico remoto del peer, la richiesta di connessione sconosciuta termina in DefaultL2LGroup, che esiste sull'appliance ASA per impostazione predefinita. Affinché l'autenticazione riesca, la chiave già condivisa (cisco123 in questo esempio) configurata sul peer remoto deve corrispondere a quella in DefaultL2LGroup.

 Scegliere Configurazione > VPN da sito a sito > Avanzate > Gruppi di tunnel, selezionare DefaultL2LGroup, fare clic su Modifica e configurare la chiave precondivisa desiderata. Al termine, fare clic su OK.

|               | Group Policy  | IKEv1 Enabled                                 | IKEv2 Enabled                              |
|---------------|---------------|-----------------------------------------------|--------------------------------------------|
| faultL2LGroup | DfltGrpPolicy | ₹                                             |                                            |
|               |               | Edit IPsec Site-to-site Tunnel Group: Default | L2LGroup                                   |
|               |               | Name: DefaultL2LGroup                         |                                            |
|               |               | IPsec Enabling                                |                                            |
|               |               | Group Policy Name: DfltGrpPolicy              |                                            |
|               |               | (Following two fields are                     | attributes of the group policy selected ab |
|               |               | 📝 Enable IKE v1 📃 E                           | nable IKE v2                               |
|               |               | IDsec Settings                                |                                            |
|               |               | IKE v1 Settings                               |                                            |
|               |               | Authentication                                |                                            |
|               |               | Pre-shared Key: ••••••                        |                                            |
|               |               | Device Certificate: None                      | <ul> <li>Manage</li> </ul>                 |
|               |               | IKE Peer ID Validation: Required              | -                                          |
|               |               | IKE Keepalive                                 |                                            |
|               |               | <ul> <li>Disable keepalives</li> </ul>        |                                            |
|               |               | Monitor keepalives                            |                                            |
|               |               |                                               |                                            |
|               |               | Confidence Interval: 10 seco                  | onds                                       |

**Nota:** In questo modo viene creata una chiave già condivisa con caratteri jolly sul peer statico (Central-ASA). Tutti i dispositivi/peer che conoscono questa chiave precondivisa e le relative proposte corrispondenti possono stabilire un tunnel VPN e accedere alle risorse tramite VPN. Assicurarsi che questa chiave non sia condivisa con entità sconosciute e che non sia facile da indovinare.

6. Scegliere Configurazione > VPN da sito a sito > Criteri di gruppo e selezionare i criteri di gruppo desiderati (in questo caso i criteri di gruppo predefiniti). Fare clic su Modifica e modificare i criteri di gruppo nella finestra di dialogo Modifica criteri di gruppo interni. Al termine, fare clic su OK.

|                            | Туре                      | Tunneling Protocol                          | Connection Profiles/Users<br>Assigned To |
|----------------------------|---------------------------|---------------------------------------------|------------------------------------------|
| irpPolicy (System Default) | Internal                  | kev1;ssl-clientless;l2tp-ipsec              | DefaultRAGroup;DefaultWEBVPI             |
|                            | Edit Internal Group Pol   | icy: DfltGrpPolicy                          | 2                                        |
|                            | Name:                     | DfltGrpPolicy                               |                                          |
|                            | Tunneling Protocols:      | Clientless SSL VPN 📄 SSL VPN Client 🕑 IPser | c IKEv1 🔄 IPsec IKEv2 📝 L2TP/IPsec       |
|                            | Filter:                   | None                                        | ▼ Manage                                 |
|                            | Idle Timeout:             | Unlimited 30 minutes                        |                                          |
|                            | Maximum Connect Time:     | V Linimited minutes                         |                                          |
|                            | PidAmuni Comico, milo,    | • or minored                                |                                          |
|                            | Prevention Competer Inter |                                             |                                          |
|                            | PROVINGIN CONNECC. HINES  |                                             |                                          |
|                            | PROVINGIN CONNECC. HINES  | OK Cancel Help                              |                                          |

 Scegliere Configurazione > Firewall > Regole NAT e nella finestra Aggiungi regola NAT configurare una regola no nat (NAT-FREE) per il traffico VPN. Al termine, fare clic su OK.

| Configuration 2 | > Firewall > NAT Rules                                                      |                                   |                        |                        |  |  |  |  |
|-----------------|-----------------------------------------------------------------------------|-----------------------------------|------------------------|------------------------|--|--|--|--|
| 🗣 Add 🗸 🗹       | 🔁 Add NAT Rule                                                              | 6 4 m 8 m                         | · · · · · ·            | X                      |  |  |  |  |
| # Match 0       | Match Criteria: Original Packet                                             |                                   |                        |                        |  |  |  |  |
| " Source Ir     | Source Interface:                                                           | inside 🔹 👻                        | Destination Interface: | outside 🔹 👻            |  |  |  |  |
| "Network Ot     | Source Address:                                                             | 10.1.2.0-inside_network           | Destination Address:   | 10.1.1.0-remote_networ |  |  |  |  |
|                 |                                                                             |                                   | Service:               | any -                  |  |  |  |  |
|                 | Action: Translated Packet                                                   |                                   |                        |                        |  |  |  |  |
|                 | Source NAT Type:                                                            | Static 👻                          |                        |                        |  |  |  |  |
|                 | Source Address:                                                             | 10.1.2.0-inside_network           | Destination Address:   | 10.1.1.0-remote_networ |  |  |  |  |
|                 | 📰 Use one-to-one address transla                                            | tion                              |                        |                        |  |  |  |  |
|                 | PAT Pool Translated Address:                                                |                                   | Service:               | Original               |  |  |  |  |
|                 | Round Robin                                                                 |                                   |                        |                        |  |  |  |  |
|                 | Extend PAT uniqueness to pe                                                 | er destination instead of per int | erface                 |                        |  |  |  |  |
|                 | Translate TCP and UDP ports into flat range 1024-65535 Include range 1-1023 |                                   |                        |                        |  |  |  |  |
|                 | Fall through to interface PAT                                               |                                   |                        |                        |  |  |  |  |
|                 | Use IPv6 for source interface P                                             | AT                                | Use IPv6 for destin    | nation interface PAT   |  |  |  |  |
|                 | Options                                                                     |                                   |                        |                        |  |  |  |  |
|                 | 🔽 Enable rule                                                               |                                   |                        |                        |  |  |  |  |
|                 | Translate DNS replies that mate                                             | h this rule                       |                        |                        |  |  |  |  |
|                 | Disable Proxy ARP on egress in                                              | terface                           |                        |                        |  |  |  |  |
|                 | Lookup route table to locate eg                                             | ress interface                    |                        |                        |  |  |  |  |
|                 | Direction: Both 👻                                                           |                                   |                        |                        |  |  |  |  |
|                 |                                                                             | OK Cancel                         | Help                   |                        |  |  |  |  |

## Remote-ASA (Dynamic Peer)

1. Scegliere Procedure guidate > Creazioni guidate VPN > Creazione guidata VPN da sito a sito dopo la connessione dell'applicazione ASDM all'ASA

| Cisco ASDM 7.1 fo   | r ASA - 10                                                                 | 0.105.130.220      |      |            |                       |                   |              |
|---------------------|----------------------------------------------------------------------------|--------------------|------|------------|-----------------------|-------------------|--------------|
| File View Tools     | Wizards                                                                    | Window Help        | _    | _          |                       |                   |              |
| Home 🖧 Conf         | Sta                                                                        | rtup Wizard        |      | Bac        | k 👩 Forward 🕴         | 2 Help            |              |
| Device List         | VPI                                                                        | V Wizards          | •    |            | Site-to-site VPN W    | îzard             |              |
| Add Delete          | High Availability and Scalability Wizard      Unified Communication Wizard |                    |      |            | AnyConnect VPN Wizard |                   |              |
|                     |                                                                            |                    |      | Clientless |                       | SL VPN Wizard     |              |
| Find:               | Pac                                                                        | ket Capture Wizard |      |            | IPsec (IKEv1) Remo    | te Access VPN Wiz | ard          |
| - 10.105.130.51     |                                                                            |                    | Gene | al Lio     | ense                  |                   |              |
| - 🗷 10.105.130.54   |                                                                            |                    | Host | Name:      | 121-peer              |                   |              |
| - B 10.105.130.72   |                                                                            |                    | ASA  | Version    | n: 9.1(3)             | Device Uptime:    | 2d 1h 42m 50 |
| B 10.105.100.09     |                                                                            |                    | ASD  | M Versi    | on: 7.1(4)            | Device Type:      | ASA 5520     |
| 2. Fare clic su Nez | xt                                                                         |                    |      |            |                       |                   |              |

(Avanti).

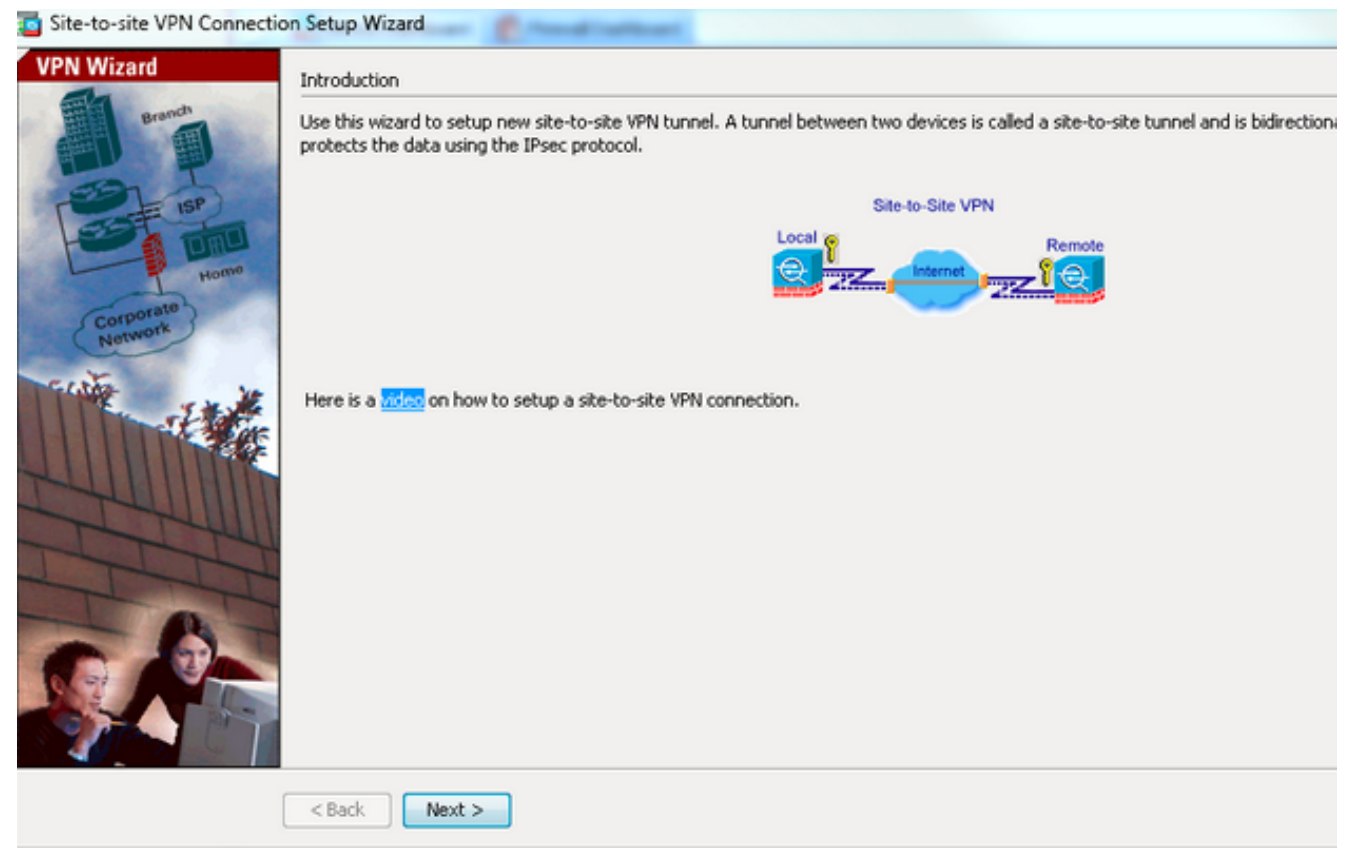

 Per specificare l'indirizzo IP esterno del peer remoto, selezionare external (esterno) dall'elenco a discesa VPN Access Interface (Interfaccia di accesso VPN). Selezionare l'interfaccia (WAN) a cui applicare la mappa crittografica. Fare clic su Next (Avanti).

| Site-to-site VPN Connec          | ction Setup Wizard                                                                                           |
|----------------------------------|----------------------------------------------------------------------------------------------------|
| Steps                            | Peer Device Identification                                                                                   |
| 1. Introduction                  | This step lets you identify the peer VPN device by its IP address and the interface used to access the peer. |
| 2. Peer Device<br>Identification | Peer IP Address: 172.16.2.1                                                                                  |
| 3. Traffic to protect            |                                                                                                    |
| 4. Security                      | VPN Access Interface: outside                                                                                |
| 5. NAT Exempt                    |                                                                                                    |
| 6. Summary                       |                                                                                                    |
|                                  |                                                                                                    |
|                                  |                                                                                                    |
|                                  |                                                                                                    |
|                                  |                                                                                                    |
|                                  |                                                                                                    |
|                                  |                                                                                                    |
|                                  |                                                                                                    |
|                                  |                                                                                                    |
|                                  |                                                                                                    |
|                                  |                                                                                                    |
|                                  |                                                                                                    |
|                                  | <back next=""></back>                                                                                        |

4. Specificare gli host/le reti a cui deve essere consentito il passaggio attraverso il tunnel VPN. In questo passaggio, è necessario fornire le reti locali e remote per il tunnel VPN. Fare clic sui pulsanti accanto ai campi Rete locale e Rete remota e scegliere l'indirizzo in base alle esigenze. Al termine, fare clic su

#### Avanti.

| Site-to-site VPN Connection                                                                                                    | Setup Wizard                                                                                                    |                                                    |
|----------------------------------------------------------------------------------------------------|----------------------------------------------------------------------------------------------------|----------------------------------------------------|
| Steps                                                                                                    | Traffic to protect                                                                                                    |                                                    |
| <ol> <li>Introduction</li> <li>Peer Device Identificatio</li> <li>Traffic to protect</li> <li>Security</li> <li>NAT Exempt</li> <li>Summary</li> </ol> | This step lets you identify the local network and remote network between which the<br>IP Address Type:  IPv6 Local Network: 10.1.1.0/24 Remote Network: 10.1.2.0/24 | traffic is to be protected using IPsec encryption. |
|                                                                                                    | < Back Next >                                                                                                    | [                                                  |

5. Immettere le informazioni di autenticazione da utilizzare, ovvero la chiave già condivisa in questo esempio. La chiave già condivisa utilizzata in questo esempio è cisco123. Il nome del gruppo di tunnel è l'indirizzo IP peer remoto per impostazione predefinita se si configura una VPN da LAN a LAN

| (L2L).                                                                                                    | on Setup Wizard                                                                                                    |
|----------------------------------------------------------------------------------------------------|----------------------------------------------------------------------------------------------------|
| Steps         1. Introduction         2. Peer Device Identificatio         3. Traffic to protect         4. Security         5. NAT Exempt         6. Summary | Security This step lets you secure the selected traffic.  Simple Configuration ASA uses the pre-shared key entered here to authenticate this device with the peer. ASDM will select common IKE and ISAKMP security parameters for that will allow tunnel establishment. It is recommended that this option is also selected when configuring the remote peer. Pre-shared Key: Customized Configuration You can use pre-shared key or digital certificate for authentication with the peer device. You can also fine tune the data encryption algorithms ASDM selected for you. |
|                                                                                                    | <back next=""> Cancel Help</back>                                                                                                    |

OÈpossibile personalizzare la configurazione per includere i criteri IKE e IPsec desiderati. Tra i peer deve essere presente almeno un criterio di corrispondenza:Nella scheda Metodi di autenticazione immettere la chiave già condivisa IKE versione 1 nel campo Chiave già condivisa. Nell'esempio, questo valore è **cisco123**.

| ps .                      | Security                                                                                                    |                                           |                     |                        |                        |
|---------------------------|----------------------------------------------------------------------------------------------------|-------------------------------------------|---------------------|------------------------|------------------------|
| Introduction              | This step lets you secure the selected traffic.                                                                                                    |                                           |                     |                        |                        |
| Peer Device Identificatio |                                                                                                    |                                           |                     |                        |                        |
| Traffic to protect        | Simple Configuration                                                                                                    |                                           |                     |                        |                        |
| Security                  | ASA uses the pre-shared key entered here to authenticate this device with the peer. ASDM will select common IXE and ISAKMP security parameters for |                                           |                     |                        |                        |
| NAT Exempt                | chac will allow cunnel escapionment. It is rec                                                                                                    | onmended that this option is also selecte | a when coninganini  | one remote peer.       |                        |
| Summary                   |                                                                                                    |                                           |                     |                        |                        |
|                           | Customized Configuration                                                                                                    |                                           |                     |                        |                        |
|                           | You can use pre-shared key or digital certifi                                                                                                    | cate for authentication with the peer dev | ice. You can also f | ine tune the data encr | yption algorithms ASDM |
|                           | selected for you.                                                                                                    |                                           |                     |                        |                        |
|                           |                                                                                                    | You want You want                         |                     |                        |                        |
|                           | IKE Version Authentication Method                                                                                                    | Encryption Algorithms   Perfect Forw      | vard Secrecy        |                        |                        |
|                           | IKE version 1                                                                                                    | [                                         |                     |                        |                        |
|                           | Pre-shared Key:                                                                                                    |                                           |                     |                        |                        |
|                           | Device Certificate:                                                                                                    | None                                      | •                   | Manage                 |                        |
|                           |                                                                                                    |                                           |                     |                        |                        |
|                           | IXE version 2                                                                                                    |                                           |                     |                        |                        |
|                           | IKE version 2                                                                                                    |                                           |                     |                        |                        |
|                           | IKE version 2<br>Local Pre-shared Key:<br>Local Device Certificate:                                                                                |                                           |                     | Manage                 |                        |
|                           | IKE version 2<br>Clocal Pre-shared Key:<br>Clocal Device Certificate:                                                                              | - None                                    | y                   | Manage                 |                        |
|                           | IKE version 2<br>Cocal Pre-shared Key:<br>Local Device Certificate:<br>Remote Peer Pre-shared Key:                                                 | None                                      | y                   | Manage                 |                        |
|                           | IKE version 2<br>Cocal Pre-shared Key:<br>Local Device Certificate:<br>Remote Peer Pre-shared Key:<br>Remote Peer Certificate Authentication:      | None                                      |                     | Manage                 |                        |
|                           | IKE version 2<br>Cocal Pre-shared Key:<br>Local Device Certificate:<br>Remote Peer Pre-shared Key:<br>Remote Peer Certificate Authentication:      | None                                      |                     | Manage                 |                        |
|                           | IKE version 2<br>Cocal Pre-shared Key:<br>Local Device Certificate:<br>Remote Peer Pre-shared Key:<br>Remote Peer Certificate Authentication:      | None                                      |                     | Manage                 |                        |
|                           | IKE version 2<br>Cocal Pre-shared Key:<br>Local Device Certificate:<br>Remote Peer Pre-shared Key:<br>Remote Peer Certificate Authentication:      | None                                      |                     | Manage                 |                        |
|                           | IKE version 2<br>Cocal Pre-shared Key:<br>Local Device Certificate:<br>Remote Peer Pre-shared Key:<br>Remote Peer Certificate Authentication:      | None                                      |                     | Manage                 |                        |
|                           | IKE version 2<br>Cocal Pre-shared Key:<br>Local Device Certificate:<br>Remote Peer Pre-shared Key:<br>Remote Peer Certificate Authentication:      | None                                      |                     | Manage                 |                        |

Fare clic sulla scheda Algoritmi di crittografia.

6. Fare clic su **Gestisci** accanto al campo Criterio IKE, quindi su **Aggiungi** e configurare un criterio IKE personalizzato (fase 1). Al termine, fare clic su **OK**.

| Site-to-site VPN Connection                                                                                                    | on Setup Wizard                                                                                                    | de Distancia Inde                                                                                                    | L                                                                                                    |  |  |  |
|----------------------------------------------------------------------------------------------------|----------------------------------------------------------------------------------------------------|----------------------------------------------------------------------------------------------------|----------------------------------------------------------------------------------------------------|--|--|--|
| Steps                                                                                                    | Security                                                                                                    |                                                                                                    |                                                                                                    |  |  |  |
| <ol> <li>Introduction</li> <li>Peer Device Identificatio</li> <li>Traffic to protect</li> <li>Security</li> <li>NAT Exempt</li> <li>Summary</li> </ol> | This step lets you see<br>Simple Configurat<br>ASA uses the pre-st<br>that will allow turned<br>Customized Confi<br>You can use pre-sh<br>selected for you.<br>IKE Version 1<br>DKE version 1<br>DKE Policy:<br>IPsec Proposal: | ure the selected traffic.  ion hared key entered here to authenticate this device with the peer. ASDM will select common IXE and ISAKMP security i establishment. It is recommended that this option is also selected when configuring the remote peer.  guration ared key or digital certificate for authentication with the peer device. You can also fine tune the data encryption alg  Authentication Methods Encryption Algorithms Perfect Forward Secrecy  crack-aes-sha, rsa-sig-aes-sha, pre-share-aes-sha, crack-aes-192-sha, rsa-sig-aes-192-sha, pre-share-aes-192- ESP-AES-128-SHA, ESP-AES-128-MD5, ESP-AES-192-SHA, ESP-AES-192-MD5, ESP-AES-256-MA, ESP-AES-256-M | ASDM will select common IXE and ISAKMP security parameters for<br>5 when configuring the remote peer.<br>ce. You can also fine tune the data encryption algorithms ASDM<br>ard Secrecy<br>12-sha, rsa-sig-aes-192-sha, pre-share-aes-192-<br>Manage |  |  |  |
|                                                                                                    | DE version 2                                                                                                    |                                                                                                    |                                                                                                    |  |  |  |
|                                                                                                    | IKE Policy:                                                                                                    | aes-256-sha-sha, aes-192-sha-sha, aes-sha-sha, 3des-sha-sha, des-sha-sha                                                                                                    | Manage                                                                                                    |  |  |  |
|                                                                                                    | IPsec Proposal:                                                                                                    | AES256, AES192, AES, 3DES, DES                                                                                                    | Select                                                                                                    |  |  |  |
|                                                                                                    |                                                                                                    |                                                                                                    |                                                                                                    |  |  |  |
|                                                                                                    | < Back Next                                                                                                    |                                                                                                    | ncel Hel;                                                                                                    |  |  |  |

7. Fare clic su Select (Seleziona) accanto al campo IPsec Project (Proposta IPSec) e

# selezionare la proposta IPSec desiderata. Al termine, fare clic su **Avanti**.

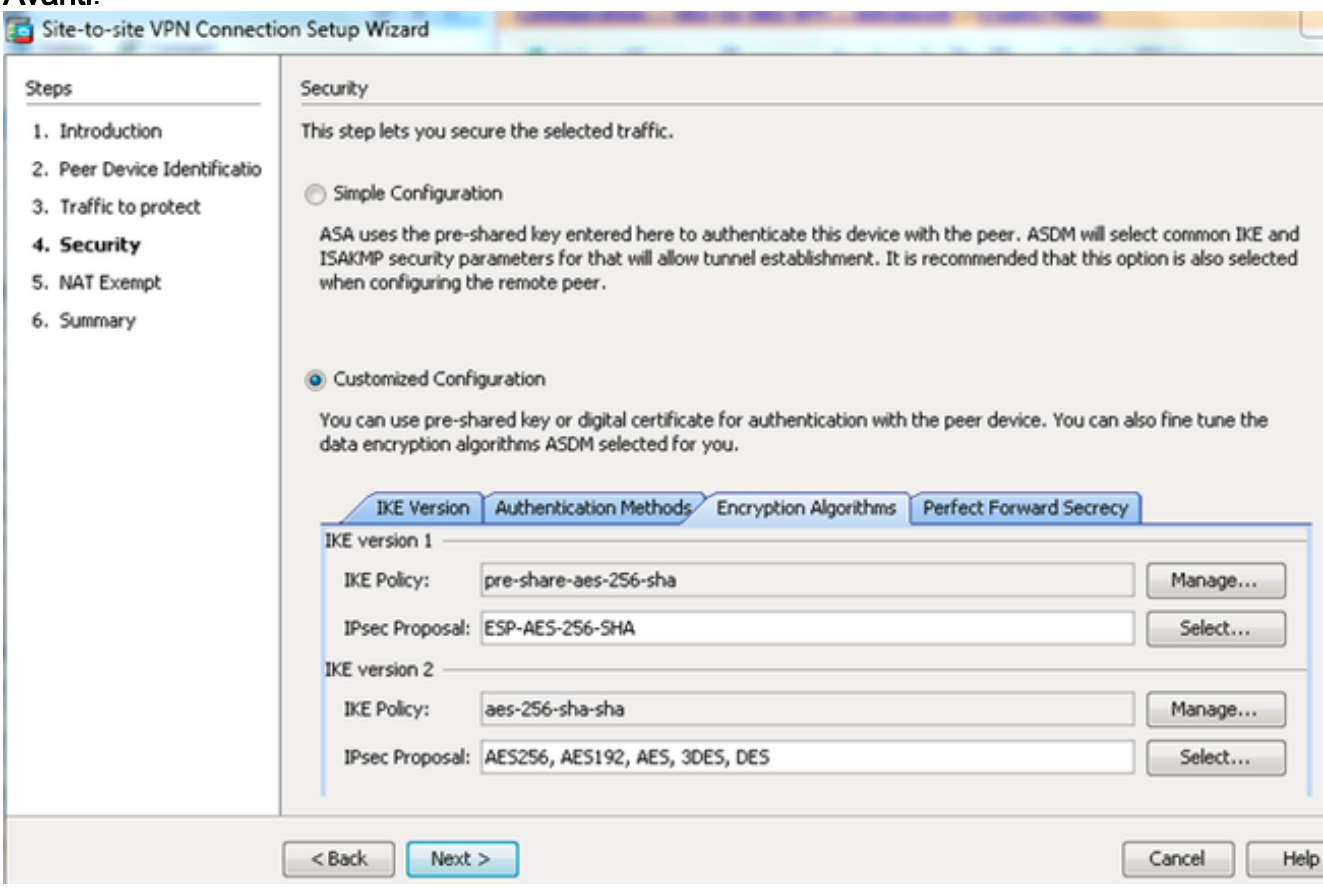

Se lo si desidera, è possibile passare alla scheda Segretezza inoltro perfetta e selezionare la casella di controllo **Attiva segretezza inoltro perfetta (PFS)**. Al termine, fare clic su

#### Avanti.

| Reps                                                                                                    | Security                                                                                                    |
|----------------------------------------------------------------------------------------------------|----------------------------------------------------------------------------------------------------|
| Reps<br>1. Introduction<br>2. Peer Device Identificatio<br>3. Traffic to protect<br>4. Security<br>5. NAT Exempt<br>6. Summary | Security         This step lets you secure the selected traffic.         Simple Configuration         ASA uses the pre-shared key entered here to authenticate this device with the peer. ASDM will select common IKE and ISAKIMP security parameters that will allow tunnel establishment. It is recommended that this option is also selected when configuring the remote peer.         Image: Customized Configuration         You can use pre-shared key or digital certificate for authentication with the peer device. You can also fine tune the data encryption algorithms ASD selected for you.         Image: Reversion Authentication Methods Encryption Algorithms Perfect Forward Secrecy         Enable Perfect Forward Secrecy (PFS). If PFS is used, a new Diffie-Heliman exchange is performed for each phase-2 negotiation. It ensures that a session key derived from a set of long-term public and private keys will not be compromised if one of the (long-term) private keys is compromised if one of the (long-term) private keys is com |
|                                                                                                    |                                                                                                    |

8. Per evitare che il traffico del tunnel venga generato dall'avvio di Network Address

Translation, selezionare la casella di controllo **Esenzione host/rete lato ASA dalla conversione degli indirizzi**. Per impostare l'interfaccia in cui è possibile raggiungere la rete locale, selezionare **local o inside** (locale) dall'elenco a discesa. Fare clic su **Next (Avanti).** 

| teps                                                                      | NAT Exempt                                                                           |
|---------------------------------------------------------------------------|--------------------------------------------------------------------------------------|
| 1. Introduction                                                           | This step allows you to exempt the local network addresses from network translation. |
| <ol> <li>Peer Device Identificatio</li> <li>Traffic to protect</li> </ol> | Exempt ASA side host/network from address translation inside 👻                       |
| A. Security                                                               |                                                                                      |
| 5. Summary                                                                |                                                                                      |
|                                                                           |                                                                                      |
|                                                                           |                                                                                      |
|                                                                           |                                                                                      |
|                                                                           |                                                                                      |
|                                                                           |                                                                                      |
|                                                                           |                                                                                      |
|                                                                           |                                                                                      |
|                                                                           |                                                                                      |
|                                                                           |                                                                                      |
|                                                                           |                                                                                      |

9. ASDM visualizza un riepilogo della VPN appena configurata. Verificare e fare clic su **Fine**.

| Summary                                   |                                                                                                    |
|-------------------------------------------|----------------------------------------------------------------------------------------------------|
| Here is the summary of the configuration. |                                                                                                    |
| Name                                      | Value                                                                                                    |
| Summary                                   |                                                                                                    |
| Peer Device IP Address                    | 172.16.2.1                                                                                                    |
| VPN Access Interface                      | outside                                                                                                    |
| Protected Traffic                         | Local Network: 10.1.1.0/24<br>Remote Network: 10.1.2.0/24                                                          |
| IKE Version Allowed                       | IKE version 1 and IKE version 2                                                                                    |
| Authentication Method                     |                                                                                                    |
| IKE v1                                    | Use pre-shared key                                                                                                 |
| IKE v2                                    | Use pre-shared key when local device access the peer<br>Use pre-share key when peer device access the local device |
| Encryption Policy                         |                                                                                                    |
| Perfect Forward Secrecy (PFS)             | Disabled                                                                                                    |
| □ IKE v1                                  |                                                                                                    |
| IKE Policy                                | pre-share-aes-256-sha                                                                                              |
| IPsec Proposal                            | ESP-AES-256-5HA                                                                                                    |
| □ IKE v2                                  |                                                                                                    |
| IKE Policy                                | aes-256-sha-sha                                                                                                    |
| IPsec Proposal                            | AES256, AES192, AES, 3DES, DES                                                                                     |
| Network Address Translation               | The protected traffic is not subjected to network address translation                                              |
| < Back Finish                             | Cancel Help                                                                                                    |

## **Configurazione CLI**

#### Configurazione ASA centrale (peer statico)

1. Configurare una regola NO-NAT/NAT-EXCEPTION per il traffico VPN come mostrato nell'esempio:

object network 10.1.1.0-remote\_network subnet 10.1.1.0 255.255.255.0

object network 10.1.2.0-inside\_network subnet 10.1.2.0 255.255.255.0

nat (inside,outside) source static 10.1.2.0-inside\_network 10.1.2.0-inside\_network
destination static 10.1.1.0-remote\_network 10.1.1.0-remote\_network
no-proxy-arp route-lookup

2. Configurare la chiave già condivisa in DefaultL2LGroup per autenticare qualsiasi peer remoto Dynamic-L2L:

tunnel-group DefaultL2LGroup ipsec-attributes
 ikev1 pre-shared-key cisco123

3. Definire la policy per la fase 2/ISAKMP:

```
crypto ikev1 policy 10
authentication pre-share
encryption aes-256
hash sha
group 2
lifetime 86400
```

- 4. Definire il set di trasformazioni/criterio IPSec per la fase 2:
- crypto ipsec ikev1 transform-set tset esp-aes-256 esp-sha-hmac 5. Configurare la manna dinamica con i coquenti parametri: Inciente di tra
- 5. Configurare la mappa dinamica con i seguenti parametri: Insieme di trasformazioni richiestoAbilita Reverse Route Injection (RRI), che consente a Security Appliance di ottenere informazioni di routing per i client connessi (facoltativo)

crypto dynamic-map outside\_dyn\_map 1 set ikev1 transform-set tset crypto dynamic-map outside\_dyn\_map 1 set reverse-route

 Associare la mappa dinamica alla mappa crittografica, applicare la mappa crittografica e abilitare ISAKMP/IKEv1 sull'interfaccia esterna:

crypto map outside\_map 65535 ipsec-isakmp dynamic outside\_dyn\_map

crypto map outside\_map interface outside crypto ikev1 enable outside

#### Remote-ASA (Dynamic Peer)

1. Configurare una regola di esenzione NAT per il traffico VPN: object network 10.1.1.0-inside\_network subnet 10.1.1.0 255.255.255.0

object network 10.1.2.0-remote\_network subnet 10.1.2.0 255.255.255.0

nat (inside,outside) source static 10.1.1.0-inside\_network 10.1.1.0-inside\_network
destination static 10.1.2.0-remote\_network 10.1.2.0-remote\_network
no-proxy-arp route-lookup

2. Configurare un gruppo di tunnel per un peer VPN statico e una chiave già condivisa.

tunnel-group 172.16.2.1 type ipsec-12l tunnel-group 172.16.2.1 ipsec-attributes ikev1 pre-shared-key cisco123

3. Definizione delle regole PHASE-1/ISAKMP:

```
crypto ikev1 policy 10
authentication pre-share
encryption aes-256
hash sha
group 2
lifetime 86400
```

- 4. Definire un set di trasformazioni/criterio IPSec per la fase 2: crypto ipsec ikev1 transform-set ESP-AES-256-SHA esp-aes-256 esp-sha-hmac
- 5. Configurare un elenco degli accessi che definisca il traffico/la rete VPN interessata: access-list outside\_cryptomap extended permit ip object 10.1.1.0-inside\_network object 10.1.2.0-remote\_network
- 6. Configurare la mappa crittografica statica con questi parametri: Access-list VPN/crittograficaIndirizzo IP peer IPsec remotoInsieme di trasformazioni richiesto crypto map outside\_map 1 match address outside\_cryptomap crypto map outside\_map 1 set peer 172.16.2.1 crypto map outside\_map 1 set ikev1 transform-set ESP-AES-256-SHA
- 7. Applicare la mappa crittografica e abilitare ISAKMP/IKEv1 sull'interfaccia esterna: crypto map outside\_map interface outside crypto ikev1 enable outside

## Verifica

Per verificare che la configurazione funzioni correttamente, consultare questa sezione.

Lo <u>strumento Output Interpreter (solo utenti registrati) supporta alcuni comandi</u> **show.** Usare lo strumento Output Interpreter per visualizzare un'analisi dell'output del comando **show.** 

- show crypto isakmp sa: visualizza tutte le associazioni di sicurezza IKE correnti in un peer.
- show crypto ipsec sa: visualizza tutte le SA IPsec correnti.

In questa sezione viene mostrato un esempio di verifica dei due appliance ASA.

#### ASA centrale

```
Central-ASA#show crypto isakmp sa
 IKEv1 SAs:
    Active SA: 1
   Rekey SA: 0 (A tunnel will report 1 Active and 1 Rekey SA during rekey)
Total IKE SA: 1
    IKE Peer: 172.16.1.1
 1
   Type : L2L
                             Role : responder
   Rekey : no
                             State : MM_ACTIVE
    Central-ASA# show crypto ipsec sa
interface: outside
   Crypto map tag: outside_dyn_map, seq num: 1, local addr: 172.16.2.1
       local ident (addr/mask/prot/port): (10.1.2.0/255.255.255.0/0/0)
      remote ident (addr/mask/prot/port): (10.1.1.0/255.255.255.0/0/0)
      current_peer: 172.16.1.1
        #pkts encaps: 4, #pkts encrypt: 4, #pkts digest: 4
      #pkts decaps: 4, #pkts decrypt: 4, #pkts verify: 4
      #pkts compressed: 0, #pkts decompressed: 0
      #pkts not compressed: 4, #pkts comp failed: 0, #pkts decomp failed: 0
      #pre-frag successes: 0, #pre-frag failures: 0, #fragments created: 0
      #PMTUs sent: 0, #PMTUs rcvd: 0, #decapsulated frgs needing reassembly: 0
      #TFC rcvd: 0, #TFC sent: 0
      #Valid ICMP Errors rcvd: 0, #Invalid ICMP Errors rcvd: 0
      #send errors: 0, #recv errors: 0
       local crypto endpt.: 172.16.2.1/0, remote crypto endpt.: 172.16.1.1/0
      path mtu 1500, ipsec overhead 74(44), media mtu 1500
      PMTU time remaining (sec): 0, DF policy: copy-df
      ICMP error validation: disabled, TFC packets: disabled
      current outbound spi: 30D071C0
      current inbound spi : 38DA6E51
      inbound esp sas:
      spi: 0x38DA6E51 (953839185)
        transform: esp-aes-256 esp-sha-hmac no compression
        in use settings ={L2L, Tunnel, IKEv1, }
        slot: 0, conn_id: 28672, crypto-map: outside_dyn_map
        sa timing: remaining key lifetime (kB/sec): (3914999/28588)
        IV size: 16 bytes
        replay detection support: Y
        Anti replay bitmap:
         0x0000000 0x000001F
    outbound esp sas:
      spi: 0x30D071C0 (818966976)
        transform: esp-aes-256 esp-sha-hmac no compression
        in use settings ={L2L, Tunnel, IKEv1, }
        slot: 0, conn_id: 28672, crypto-map: outside_dyn_map
        sa timing: remaining key lifetime (kB/sec): (3914999/28588)
        IV size: 16 bytes
        replay detection support: Y
         Anti replay bitmap:
```

## **Remote-ASA**

```
Remote-ASA#show crypto isakmp sa
```

```
IKEv1 SAs:
    Active SA: 1
   Rekey SA: 0 (A tunnel will report 1 Active and 1 Rekey SA during rekey)
Total IKE SA: 1
 1
    IKE Peer: 172.16.2.1
   Type : L2L
                            Role : initiator
                             State : MM_ACTIVE
          : no
   Rekey
 Remote-ASA#show crypto ipsec sa
interface: outside
    Crypto map tag: outside_map, seq num: 1, local addr: 172.16.1.1
       access-list outside_cryptomap extended permit ip 10.1.1.0
255.255.255.0 10.1.2.0 255.255.255.0
     local ident (addr/mask/prot/port): (10.1.1.0/255.255.255.0/0/0)
     remote ident (addr/mask/prot/port): (10.1.2.0/255.255.255.0/0/0)
     current_peer: 172.16.2.1
       #pkts encaps: 4, #pkts encrypt: 4, #pkts digest: 4
     #pkts decaps: 4, #pkts decrypt: 4, #pkts verify: 4
      #pkts compressed: 0, #pkts decompressed: 0
     #pkts not compressed: 4, #pkts comp failed: 0, #pkts decomp failed: 0
     #pre-frag successes: 0, #pre-frag failures: 0, #fragments created: 0
     #PMTUs sent: 0, #PMTUs rcvd: 0, #decapsulated frgs needing reassembly: 0
     #TFC rcvd: 0, #TFC sent: 0
     #Valid ICMP Errors rcvd: 0, #Invalid ICMP Errors rcvd: 0
     #send errors: 0, #recv errors: 0
       local crypto endpt.: 172.16.1.1/0, remote crypto endpt.: 172.16.2.1/0
     path mtu 1500, ipsec overhead 74(44), media mtu 1500
     PMTU time remaining (sec): 0, DF policy: copy-df
     ICMP error validation: disabled, TFC packets: disabled
     current outbound spi: 38DA6E51
     current inbound spi : 30D071C0
     inbound esp sas:
     spi: 0x30D071C0 (818966976)
        transform: esp-aes-256 esp-sha-hmac no compression
        in use settings ={L2L, Tunnel, IKEv1, }
        slot: 0, conn_id: 8192, crypto-map: outside_map
        sa timing: remaining key lifetime (kB/sec): (4373999/28676)
        IV size: 16 bytes
        replay detection support: Y
        Anti replay bitmap:
         0x0000000 0x000001F
    outbound esp sas:
     spi: 0x38DA6E51 (953839185)
        transform: esp-aes-256 esp-sha-hmac no compression
```

in use settings ={L2L, Tunnel, IKEv1, }
slot: 0, conn\_id: 8192, crypto-map: outside\_map
sa timing: remaining key lifetime (kB/sec): (4373999/28676)
IV size: 16 bytes
replay detection support: Y

# Risoluzione dei problemi

Le informazioni contenute in questa sezione permettono di risolvere i problemi relativi alla configurazione.

Lo <u>strumento Output Interpreter (solo utenti registrati) supporta alcuni comandi</u> **show.** Usare lo strumento Output Interpreter per visualizzare un'analisi dell'output del comando **show.** 

Nota: consultare le <u>informazioni importanti sui comandi di debug prima di usare i comandi di</u> debug.

Utilizzare i seguenti comandi come illustrato:

clear crypto ikev1 sa <peer IP address> Clears the Phase 1 SA for a specific peer.

**Attenzione:** Il comando **clear crypto isakmp sa** è intrusivo in quanto cancella tutti i tunnel VPN attivi.

Nel software PIX/ASA versione 8.0(3) e successive, una singola associazione di protezione IKE può essere cancellata usando il comando **clear crypto isakmp sa** *<indirizzo ip peer>*. Nelle versioni software precedenti alla 8.0(3), usare il comando <u>vpn-sessiondb logoff tunnel-group</u> *<tunnel-group-name>* per cancellare le associazioni di sicurezza IKE e IPsec per un singolo tunnel.

Remote-ASA#vpn-sessiondb logoff tunnel-group 172.16.2.1
Do you want to logoff the VPN session(s)? [confirm]
INFO: Number of sessions from TunnelGroup "172.16.2.1" logged off : 1
clear crypto ipsec sa peer <peer IP address>
!!! Clears the required Phase 2 SA for specific peer.
debug crypto condition peer < Peer address>
!!! Set IPsec/ISAKMP debug filters.
debug crypto isakmp sa <debug level>
!!! Provides debug details of ISAKMP SA negotiation.
debug crypto ipsec sa <debug level>
!!! Provides debug details of IPsec SA negotiations
undebug all
!!! To stop the debugs
Debug utilizzati:

debug cry condition peer <remote peer public IP> debug cry ikev1 127 debug cry ipsec 127

## Remote-ASA (iniziatore)

Immettere questo comando packet-tracer per avviare il tunnel:

```
Remote-ASA#packet-tracer input inside icmp 10.1.1.10 8 0 10.1.2.10 detailed
IPSEC(crypto_map_check)-3: Checking crypto map outside_map 1: matched.
Jan 19 22:00:06 [IKEv1 DEBUG]Pitcher: received a key acquire message, spi 0x0
IPSEC(crypto_map_check)-3: Looking for crypto map matching 5-tuple:
Prot=1, saddr=10.1.1.10, sport=0, daddr=10.1.2.10, dport=0
IPSEC(crypto_map_check)-3: Checking crypto map outside_map 1: matched.
Jan 19 22:00:06 [IKEv1]IP = 172.16.2.1, IKE Initiator: New Phase 1, Intf
inside, IKE Peer 172.16.2.1 local Proxy Address 10.1.1.0, remote Proxy Address
10.1.2.0, Crypto map (outside_map)
:
Jan 19 22:00:06 [IKEv1]IP = 172.16.2.1, IKE_DECODE SENDING Message (msgid=0)
with payloads : HDR + SA (1) + VENDOR (13) + VENDOR (13) + VENDOR (13) +
VENDOR (13) + NONE (0) total length : 172
Jan 19 22:00:06 [IKEv1]IP = 172.16.2.1, IKE_DECODE RECEIVED Message (msgid=0)
with payloads : HDR + SA (1) + VENDOR (13) + VENDOR (13) + NONE (0)
total length : 132
:
Jan 19 22:00:06 [IKEv1]IP = 172.16.2.1, IKE_DECODE SENDING Message (msgid=0)
with payloads : HDR + KE (4) + NONCE (10) + VENDOR (13) + VENDOR (13) +
VENDOR (13) + VENDOR (13) + NAT-D (20) + NAT-D (20) + NONE (0) total length : 304
Jan 19 22:00:06 [IKEv1]IP = 172.16.2.1, IKE_DECODE RECEIVED Message (msgid=0)
with payloads : HDR + KE (4) + NONCE (10) + VENDOR (13) + VENDOR (13) +
VENDOR (13) + VENDOR (13) + NAT-D (20) + NAT-D (20) + NONE (0) total length : 304
Jan 19 22:00:06 [IKEv1]IP = 172.16.2.1, Connection landed on tunnel_group 172.16.2.1
<skipped>...
Jan 19 22:00:06 [IKEv1]IP = 172.16.2.1, IKE_DECODE SENDING Message (msgid=0) with
payloads : HDR + ID (5) + HASH (8) + IOS KEEPALIVE (128) + VENDOR (13) +
NONE (0) total length : 96
Jan 19 22:00:06 [IKEv1]Group = 172.16.2.1, IP = 172.16.2.1,
Automatic NAT Detection Status: Remote end is NOT behind a NAT device
This end is NOT behind a NAT device
Jan 19 22:00:06 [IKEv1]IP = 172.16.2.1, IKE_DECODE RECEIVED Message
(msgid=0) with payloads : HDR + ID (5) + HASH (8) + IOS KEEPALIVE (128)
+ VENDOR (13) + NONE (0) total length : 96
Jan 19 22:00:06 [IKEv1 DEBUG]Group = 172.16.2.1, IP = 172.16.2.1, processing ID payload
Jan 19 22:00:06 [IKEv1 DECODE]Group = 172.16.2.1, IP = 172.16.2.1,
ID_IPV4_ADDR ID received 172.16.2.1
•
Jan 19 22:00:06 [IKEv1]IP = 172.16.2.1, Connection landed on tunnel_group 172.16.2.1
Jan 19 22:00:06 [IKEv1 DEBUG]Group = 172.16.2.1, IP = 172.16.2.1,
Oakley begin quick mode
Jan 19 22:00:06 [IKEv1]Group = 172.16.2.1, IP = 172.16.2.1, PHASE 1 COMPLETED
Jan 19 22:00:06 [IKEv1 DECODE]Group = 172.16.2.1, IP = 172.16.2.1, IKE Initiator
starting QM: msg id = c45c7b30
Jan 19 22:00:06 [IKEv1 DEBUG]Group = 172.16.2.1, IP = 172.16.2.1, Transmitting Proxy Id:
Local subnet: 10.1.1.0 mask 255.255.255.0 Protocol 0 Port 0
Remote subnet: 10.1.2.0 Mask 255.255.255.0 Protocol 0 Port 0
Jan 19 22:00:06 [IKEv1]IP = 172.16.2.1, IKE_DECODE SENDING Message
(msgid=c45c7b30) with payloads : HDR + HASH (8) + SA (1) + NONCE
(10) + ID (5) + ID (5) + NOTIFY (11) + NONE (0) total length : 200
```

```
Jan 19 22:00:06 [IKEv1]IP = 172.16.2.1, IKE_DECODE RECEIVED Message
(msgid=c45c7b30) with payloads : HDR + HASH (8) + SA (1) + NONCE (10) +
ID (5) + ID (5) + NONE (0) total length : 172
Jan 19 22:00:06 [IKEv1 DEBUG]Group = 172.16.2.1, IP = 172.16.2.1, processing ID payload
Jan 19 22:00:06 [IKEv1 DECODE]Group = 172.16.2.1, IP = 172.16.2.1,
ID IPV4 ADDR SUBNET ID received--10.1.1.0--255.255.255.0
Jan 19 22:00:06 [IKEv1 DEBUG]Group = 172.16.2.1, IP = 172.16.2.1, processing ID payload
Jan 19 22:00:06 [IKEv1 DECODE]Group = 172.16.2.1, IP = 172.16.2.1,
ID_IPV4_ADDR_SUBNET ID received--10.1.2.0--255.255.255.0
Jan 19 22:00:06 [IKEv1]Group = 172.16.2.1, IP = 172.16.2.1,
Security negotiation complete for LAN-to-LAN Group (172.16.2.1)
Initiator, Inbound SPI = 0x30d071c0, Outbound SPI = 0x38da6e51
Jan 19 22:00:06 [IKEv1]IP = 172.16.2.1, IKE_DECODE SENDING Message
(msgid=c45c7b30) with payloads : HDR + HASH (8) + NONE (0) total length : 76
Jan 19 22:00:06 [IKEv1]Group = 172.16.2.1, IP = 172.16.2.1,
PHASE 2 COMPLETED (msgid=c45c7b30)
```

## Central-ASA (risponditore)

```
Jan 20 12:42:35 [IKEv1]IP = 172.16.1.1, IKE_DECODE RECEIVED Message (msgid=0)
with payloads : HDR + SA (1) + VENDOR (13) + VENDOR (13) + VENDOR (13) +
VENDOR (13) + NONE (0) total length : 172
:
Jan 20 12:42:35 [IKEv1]IP = 172.16.1.1, IKE DECODE SENDING Message (msgid=0)
with payloads : HDR + SA (1) + VENDOR (13) + VENDOR (13) + NONE (0) total length
132
Jan 20 12:42:35 [IKEv1]IP = 172.16.1.1, IKE_DECODE RECEIVED Message (msgid=0)
with payloads : HDR + KE (4) + NONCE (10) + VENDOR (13) + VENDOR (13) + VENDOR (13)
+ VENDOR (13) + NAT-D (20) + NAT-D (20) + NONE (0) total length : 304
:
Jan 20 12:42:35 [IKEv1] IP = 172.16.1.1, Connection landed on tunnel group
DefaultL2LGroup
Jan 20 12:42:35 [IKEv1 DEBUG]Group = DefaultL2LGroup, IP = 172.16.1.1,
Generating keys for Responder...
Jan 20 12:42:35 [IKEv1]IP = 172.16.1.1, IKE_DECODE SENDING Message (msgid=0)
with payloads : HDR + KE (4) + NONCE (10) +
VENDOR (13) + VENDOR (13) + VENDOR (13) + VENDOR (13) + NAT-D (20) + NAT-D (20) +
NONE (0) total length : 304
Jan 20 12:42:35 [IKEv1]IP = 172.16.1.1, IKE_DECODE RECEIVED Message (msgid=0)
with payloads : HDR + ID (5) + HASH (8)
+ IOS KEEPALIVE (128) + VENDOR (13) + NONE (0) total length : 96
Jan 20 12:42:35 [IKEv1 DECODE]Group = DefaultL2LGroup, IP = 172.16.1.1,
ID_IPV4_ADDR ID received172.16.1.1
:
Jan 20 12:42:35 [IKEv1]IP = 172.16.1.1, IKE_DECODE SENDING Message (msgid=0)
with payloads : HDR + ID (5) + HASH (8) + IOS KEEPALIVE (128) +
VENDOR (13) + NONE (0) total length : 96
Jan 20 12:42:35 [IKEv1]Group = DefaultL2LGroup, IP = 172.16.1.1, PHASE 1 COMPLETED
:
```

```
Jan 20 12:42:35 [IKEv1 DECODE]IP = 172.16.1.1, IKE Responder starting QM:
msg id = c45c7b30
Jan 20 12:42:35 [IKEv1]IP = 172.16.1.1, IKE_DECODE
RECEIVED Message (msgid=c45c7b30) with payloads : HDR + HASH (8) + SA (1) +
NONCE (10) + ID (5) + ID (5) + NOTIFY (11) + NONE (0) total length : 200
Jan 20 12:42:35 [IKEv1]Group = DefaultL2LGroup, IP = 172.16.1.1, Received remote
IP Proxy Subnet data in ID Payload: Address 10.1.1.0, Mask 255.255.255.0,
Protocol 0, Port 0:
Jan 20 12:42:35 [IKEv1]Group = DefaultL2LGroup,
IP = 172.16.1.1, Received local
IP Proxy Subnet data in ID Payload: Address 10.1.2.0, Mask 255.255.255.0,
Protocol 0, Port 0Jan 20 12:42:35 [IKEv1 DEBUG]Group = DefaultL2LGroup,
IP = 172.16.1.1, processing notify payload
Jan 20 12:42:35 [IKEv1] Group = DefaultL2LGroup, IP = 172.16.1.1, QM
IsRekeyed old sa not found by addr
Jan 20 12:42:35 [IKEv1]Group = DefaultL2LGroup, IP = 172.16.1.1, Static Crypto Map
check, map outside_dyn_map, seq = 1 is a successful match
Jan 20 12:42:35 [IKEv1]Group = DefaultL2LGroup, IP = 172.16.1.1, IKE
Remote Peer configured for crypto map: outside_dyn_map
:
Jan 20 12:42:35 [IKEv1 DEBUG]Group = DefaultL2LGroup, IP = 172.16.1.1,
Transmitting Proxy Id: Remote subnet: 10.1.1.0 Mask 255.255.255.0 Protocol 0 Port 0
Local subnet: 10.1.2.0 mask 255.255.255.0 Protocol 0 Port 0:
Jan 20 12:42:35 [IKEv1]IP = 172.16.1.1, IKE_DECODE SENDING Message (msqid=c45c7b30)
with payloads : HDR + HASH (8) + SA (1) + NONCE (10) + ID (5) + ID (5) + NONE
(0) total length : 172 Jan 20 12:42:35 [IKEv1]IP = 172.16.1.1, IKE_DECODE RECEIVED
Message (msgid=c45c7b30) with payloads : HDR + HASH (8) + NONE (0) total length : 52:
Jan 20 12:42:35 [IKEv1]Group = DefaultL2LGroup, IP = 172.16.1.1, Security
negotiation complete for LAN-to-LAN Group (DefaultL2LGroup) Responder,
Inbound SPI = 0x38da6e51, Outbound SPI = 0x30d071c0:
Jan 20 12:42:35 [IKEv1]Group = DefaultL2LGroup, IP = 172.16.1.1,
PHASE 2 COMPLETED (msgid=c45c7b30)
Jan 20 12:42:35 [IKEv1]Group = DefaultL2LGroup, IP = 172.16.1.1, Adding static
```

route for L2L peer coming in on a dynamic map. address: 10.1.1.0, mask: 255.255.255.0

## Informazioni correlate

- <u>Riferimenti per i comandi Cisco ASA serie 1000</u>
- Pagina di supporto per la negoziazione IPsec/i protocolli IKE
- <u>RFC (Requests for Comments)</u>
- Documentazione e supporto tecnico Cisco System